Для загрузки дистрибутива Dr. Web выполните следующие действия:

 Зайдите на сайт: <u>https://download.dataprotection.com.ua/</u> и введите в соответствующие поля Ваш серийный номер и e-mail, на который был зарегистрирован серийный номер (если Вы ещё не зарегистрировали полученный серийный номер, зарегистрируйте его перейдя по ссылке: <u>https://products.dataprotection.com.ua/register/</u>).

Поставьте галочку возле «Я даю согласие ООО «Доктор Веб» (правообладателю ПО Dr.Web) на обработку моих персональных данных.» и нажмите «Скачать».

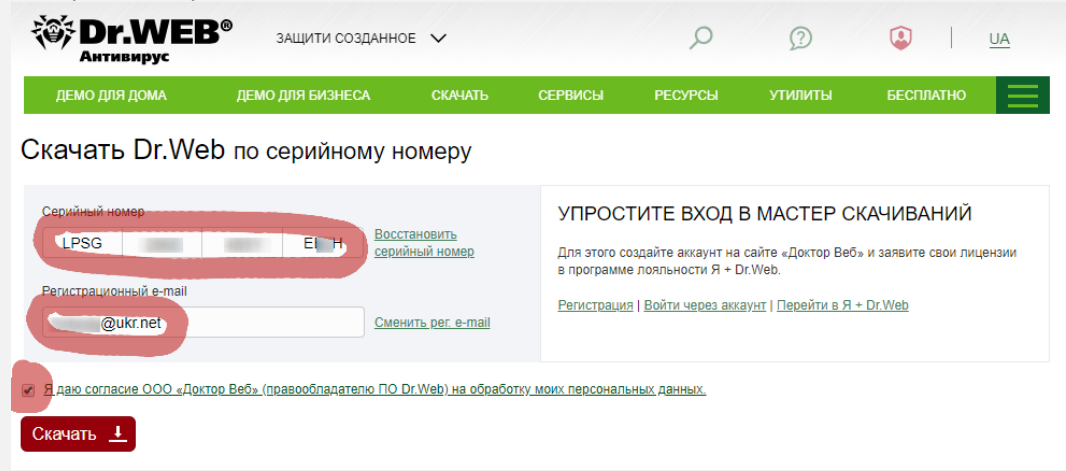

2. Выберите операционную систему, под управлением которой работает Ваше устройство и нажмите «Отправить».

## Мастер скачиваний

Серийный номер: Срок действия: 05.03.2018-08.03.2019 Согласно Вашему серийному номеру Вам лицензированы программные продукты для защиты следующих объектов. Укажите напротив каждого объекта операционную систему, под управлением которой функционирует объект. Защищаемые объекты Поддерживаемые ОС/Приложения Мобильные устройства Windows Mob Symbian Android OS BlackBerry Рабочие станции Windows Linux macQ Назад Отправить

3. Нажмите кнопку «Скачать» для загрузки дистрибутива.

## Результат работы Мастера скачиваний

Серийный номер:

Срок действия: 05.03.2018-08.03.2019

Для скачивания согласно Вашему серийному номеру доступны следующие продукты:

## Home products, Dr.Web Security Space

Описание | Карточка продукта

## (+) Поддерживаемые ОС

| Номер<br>версии | Программы                                       | Документация                                                                   |
|-----------------|-------------------------------------------------|--------------------------------------------------------------------------------|
| 11.5            | Home products, Dr.Web Security Space<br>Скачать | выберите язык: немецкий<br>Документация Dr.Web для Windows,<br>немецкая версия |